## 参加登録方法のご案内

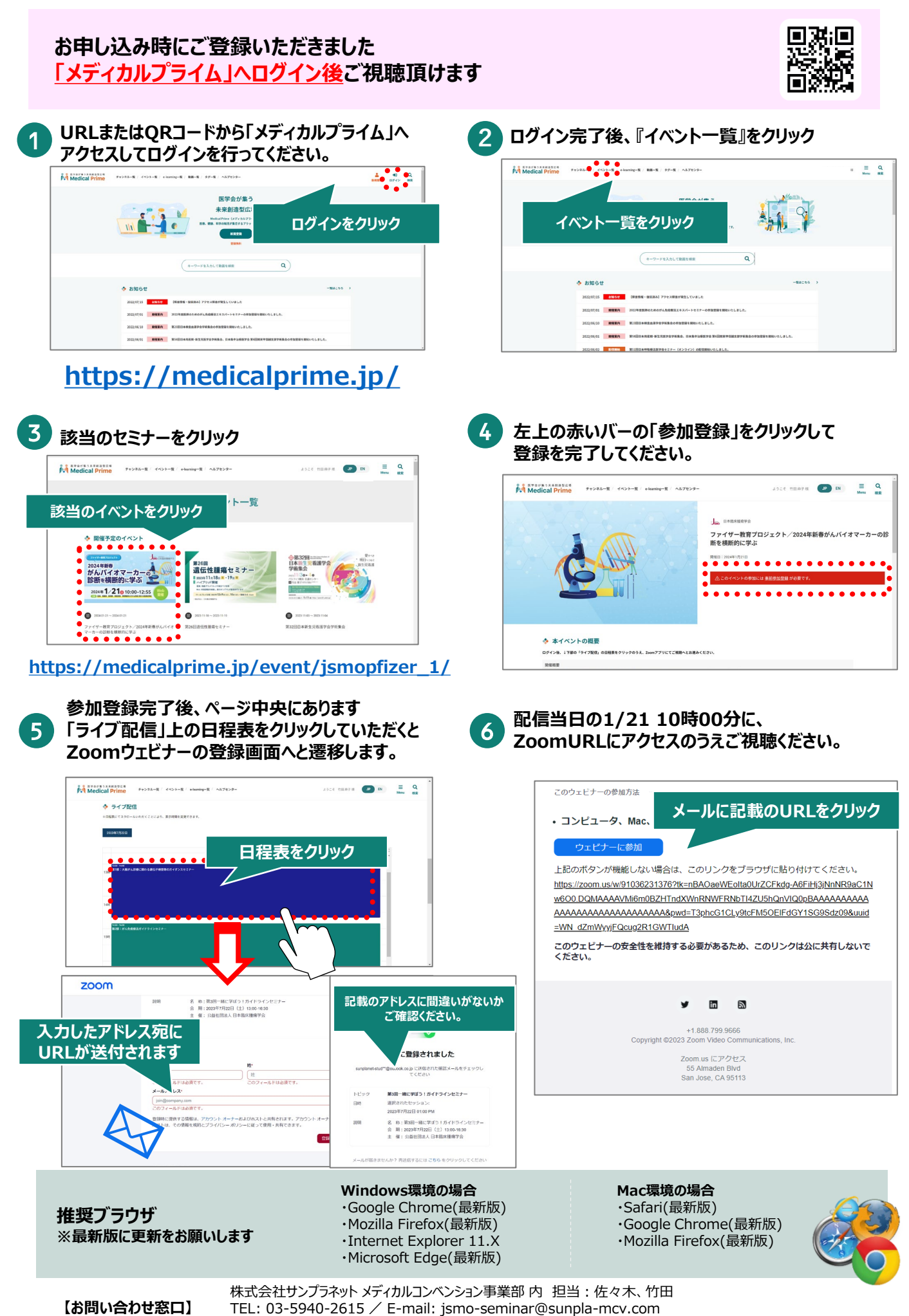

受付時間 10:00~17:00 (土·日·祝祭日を除く)